je maakt uw afbeelding helemaal klaar en geef een kader en maak van alles een laag

nu zet je er uw tekst op maak ook uw tekst op

vk kleur en slagschaduw en maak uw tekst op de juiste grootte

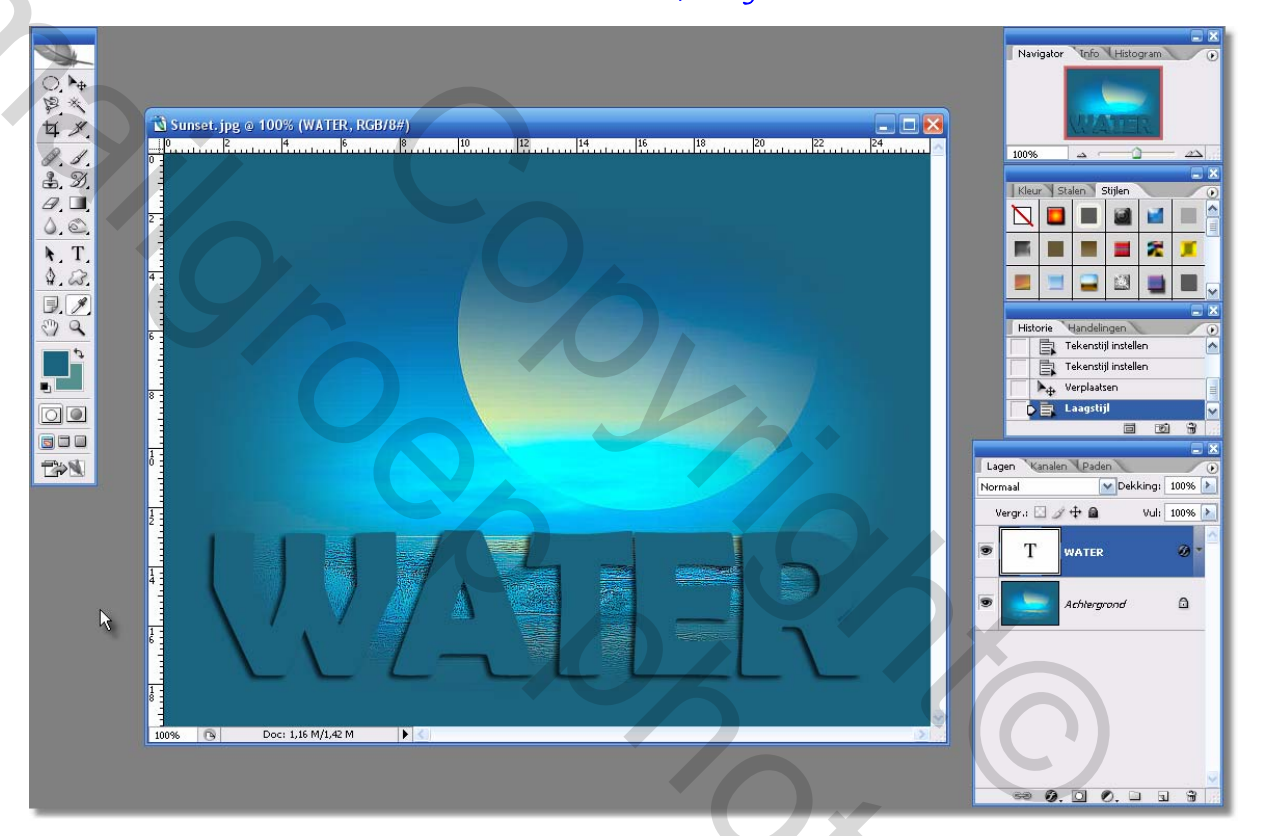

niet elk teksttype past om sneeuw op te leggen en neem een kleur waarop de sneeuw goed uitkomt dus geen witte letters

dan neem je uw lasso

en vink boven aan in uw werkbalk selectie toevoegen

🖗 - 📲 Doezelaar: 0 px 🖉 Anti-alias Breedte: 10 px Randcontrast: 10% Frequentie: 57 🖉

2

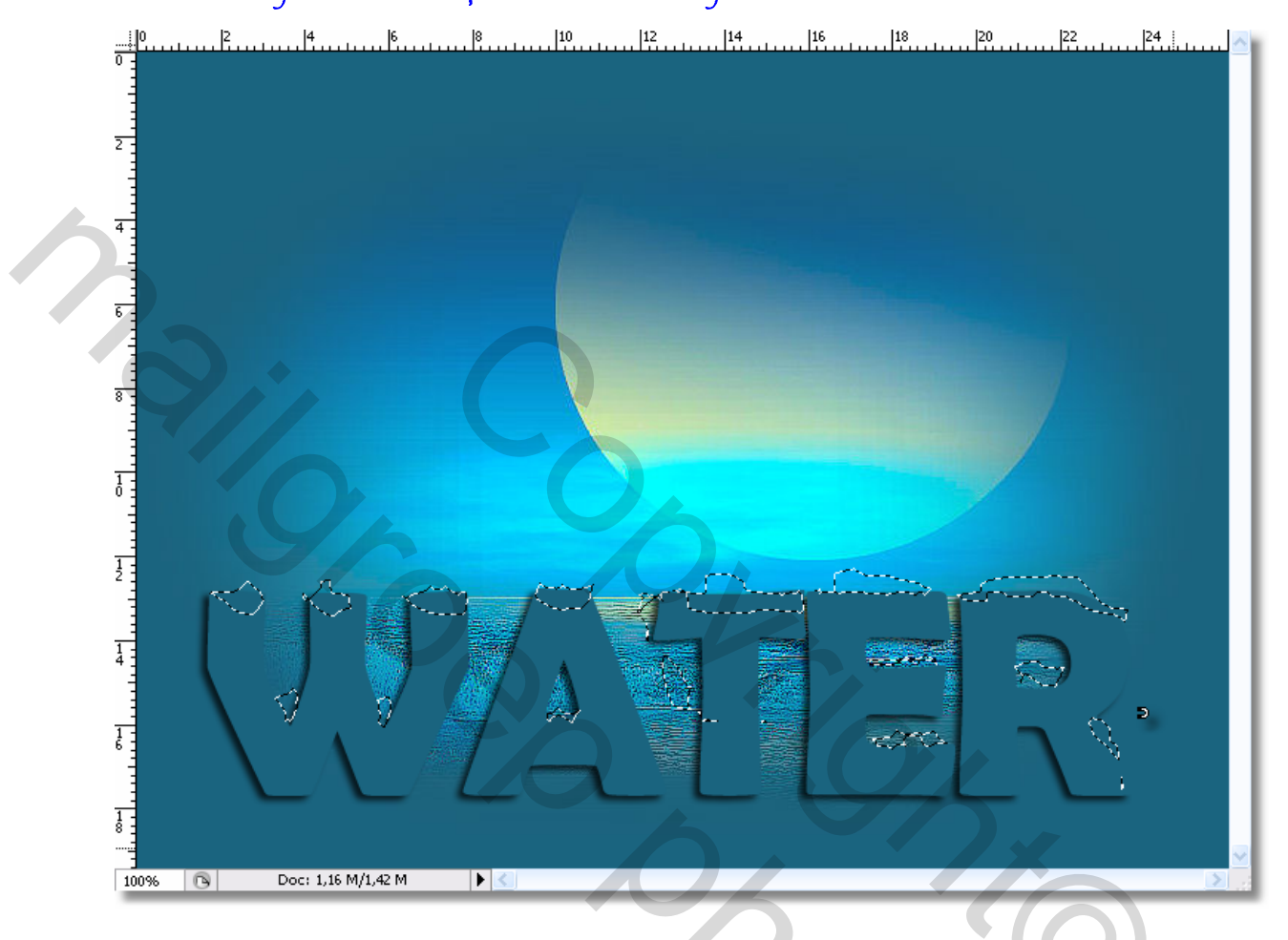

en nu maak je selecties op de letters waar je sneeuw wil

nu neem je een nieuwe laag zet uw voorgrondkleur op wit en ga naar bewerken en kies voor vullen en vul met wit dan ga je naar laag en kies laagstijl en kies slagschaduw en schuine kant en relief

maak van alles een laag en voila

## je hebt uw sneeuw

## succes bobbieke

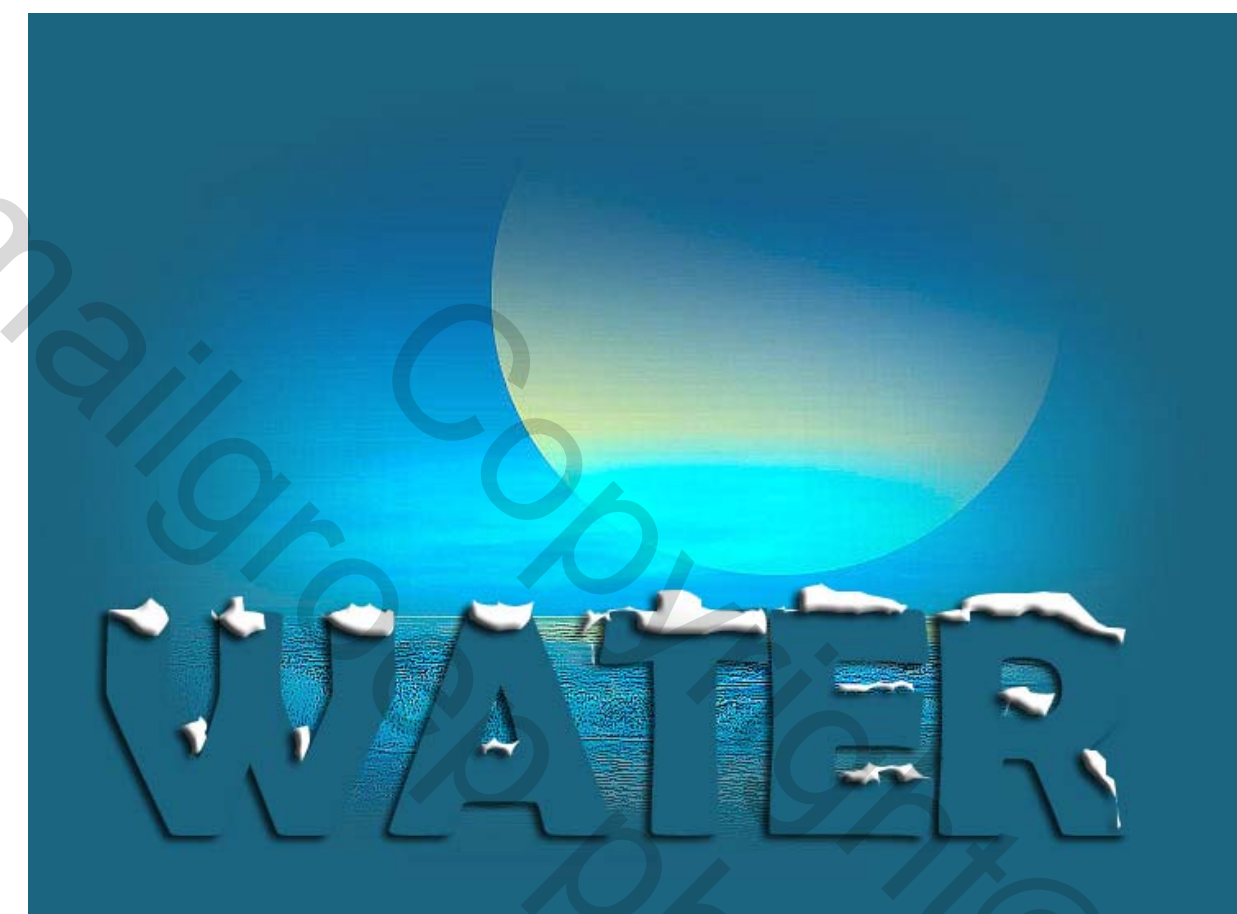

1 27 System of the second second se